Installing the Pulse Secure VPN Client on your MAC computer:

Open Safari and browse to <u>https://www.bmc.org/bmc-help-desk-file-downloads</u> - Click on the MAC VPN Client and click Allow(this will download the file to your downloads folder)

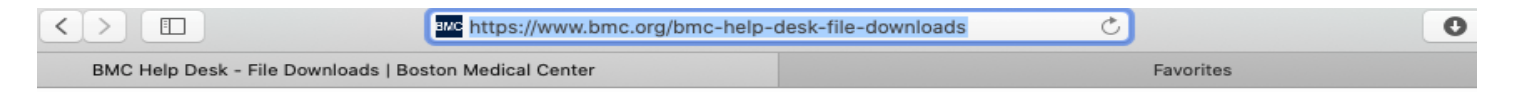

# **BMC Help Desk - File Downloads**

## BMC Help Desk – File Downloads Pulse Secure VPN BMC Custom Pulse Secure VPN Client Installer (.exe) Windows 7, Windows 10 32 bit VPN Client (.msi) Configure (.exe) Windows 7, Windows 10 64 bit VPN Client (.msi) Configure (.exe) MAC VPN Client (.dmg)

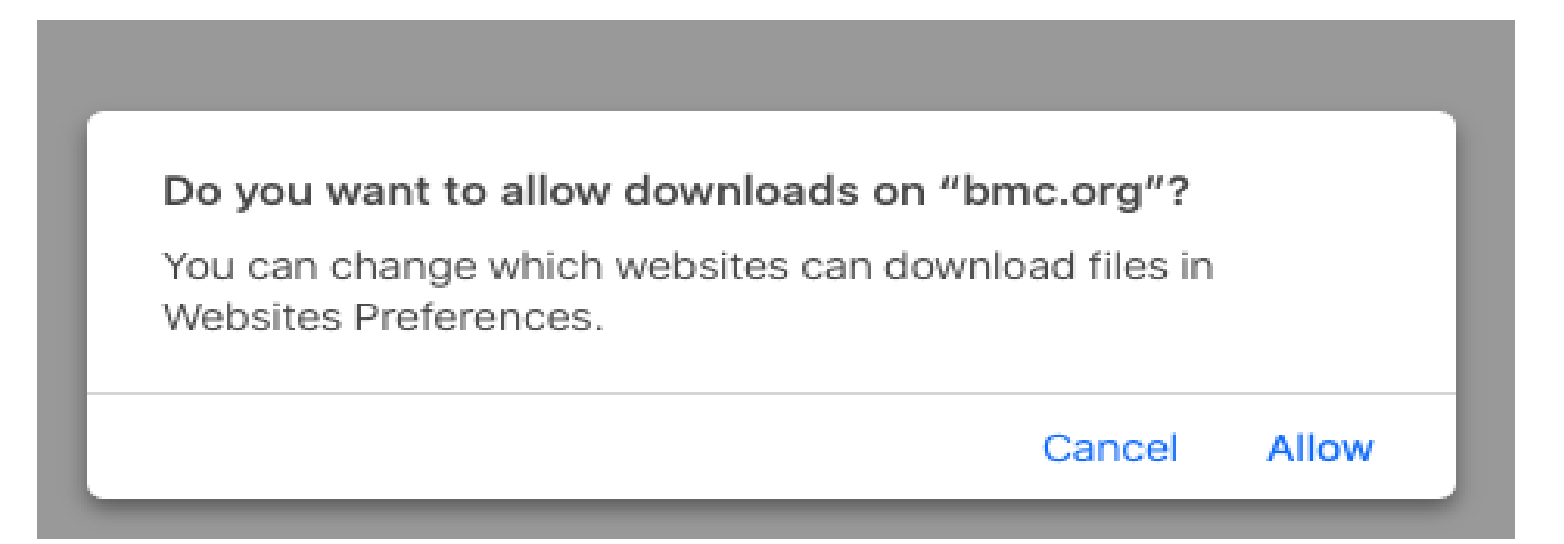

Open your downloads folder and double click on the pulse secure dmg file to open the Pulse Secure package.

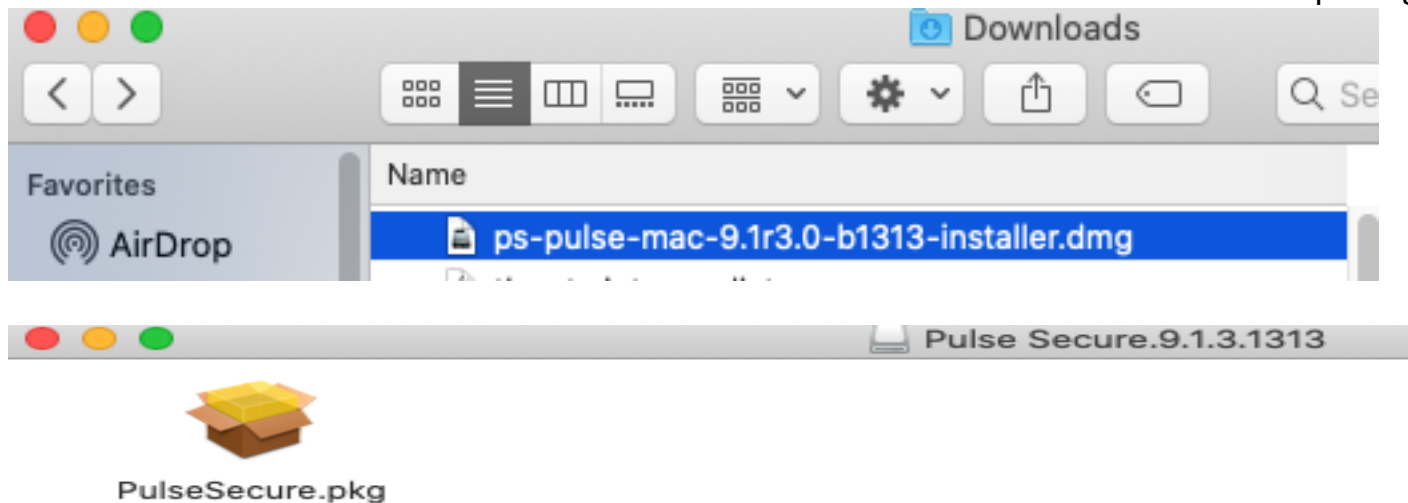

Double-click on the Pulse Secure package to start the install and click Continue and Install

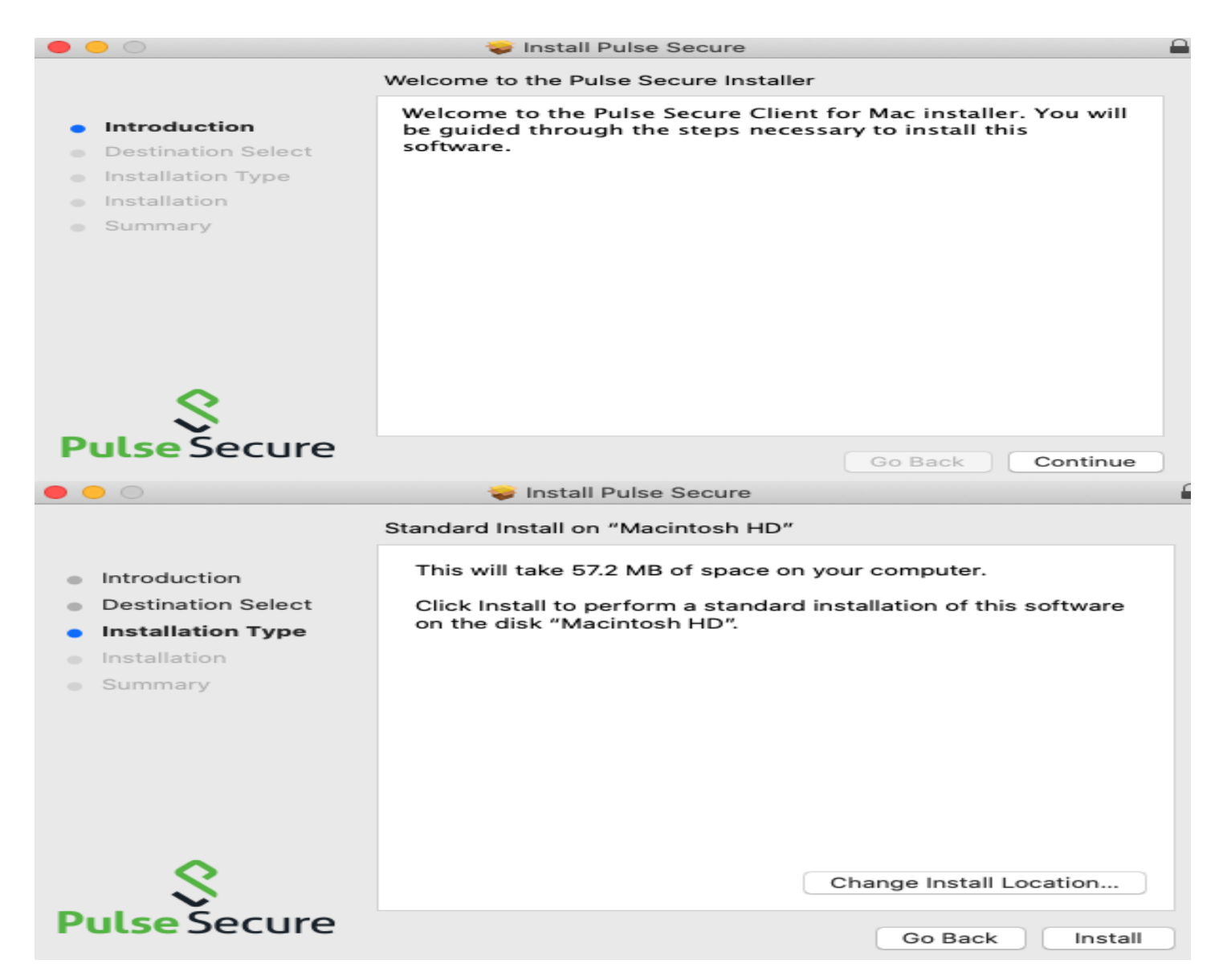

You may be prompted to enter the account info that has permission to install the software, Click install after entering the info

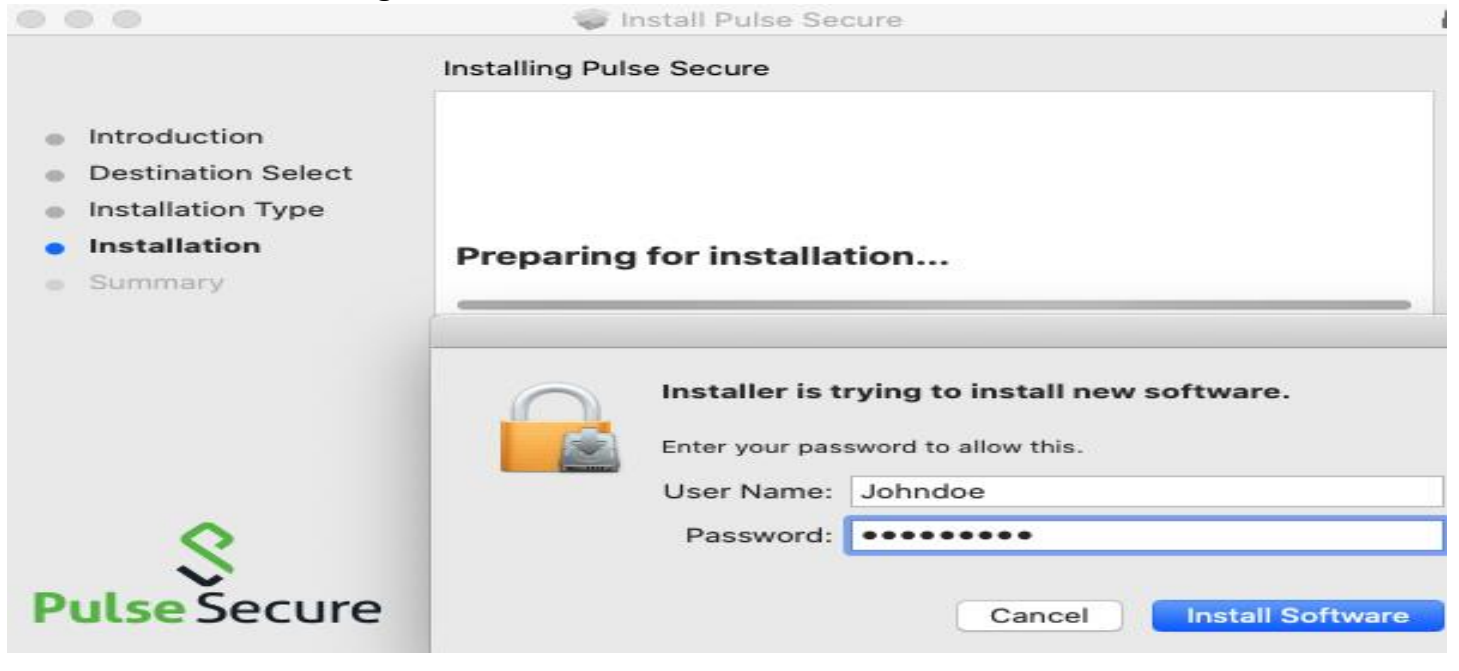

Note: Due to the security settings on your Mac computer you may see the security pop-up, click ok

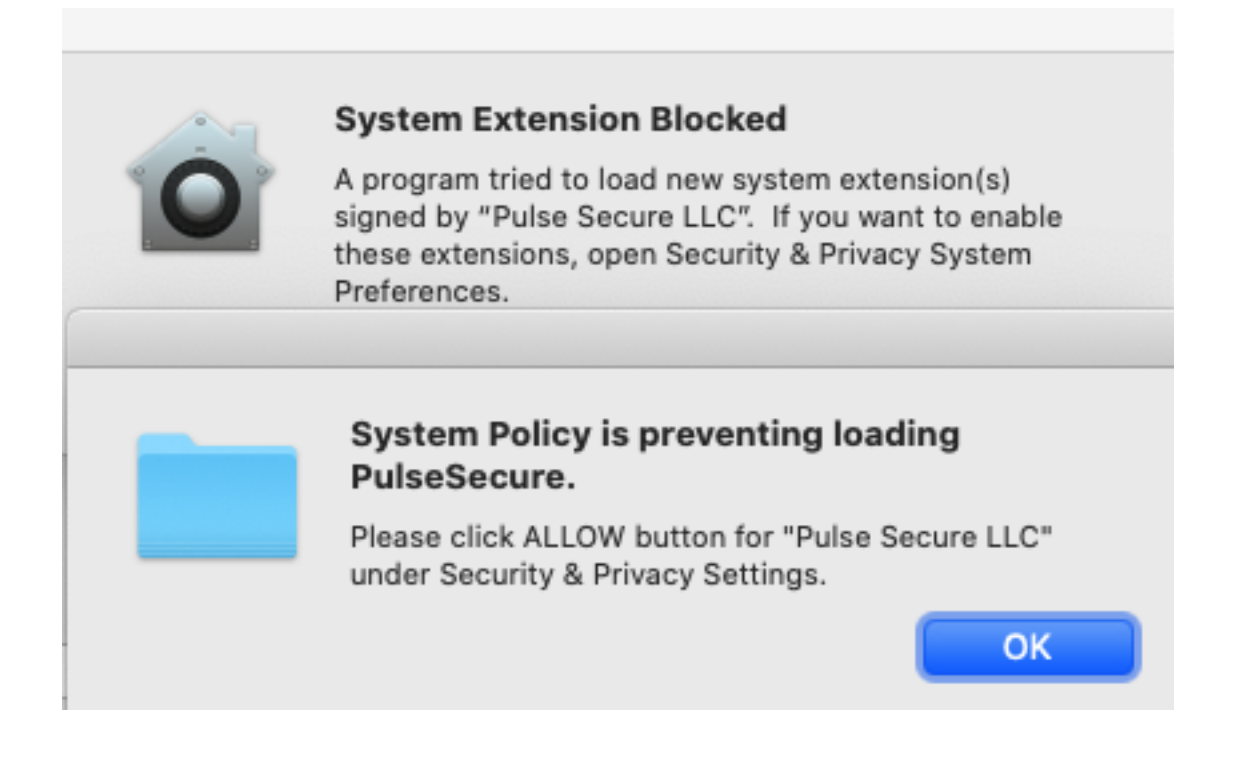

Click OK again in the box to access the "System Preferences" and this will bring up the

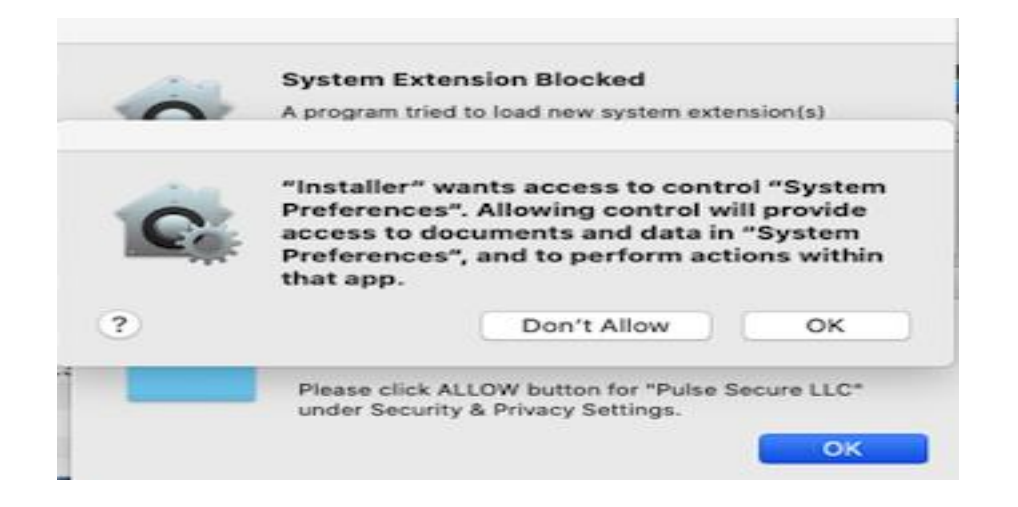

### Click the lock at the bottom of the box

| • •        |                                                                                                    | Security & Privacy               | Q Search              |
|------------|----------------------------------------------------------------------------------------------------|----------------------------------|-----------------------|
|            | Ge                                                                                                    | eneral FileVault Firewall Pr     | ivacy                 |
|            | A login password has b                                                                                                    | een set for this user Change Pa  | assword               |
|            | 🗹 Require passwo                                                                                                    | ord 15 minutes ᅌ after sleep o   | r screen saver begins |
|            | Show a messag                                                                                                    | e when the screen is locked Set  | Lock Message          |
|            | ✓ Disable automation                                                                                                    | tic login                        |                       |
|            |                                                                                                    |                                  |                       |
|            | Image: Security & Privacy       Image: Security & Search         Image: Security & Privacy       Image: Security & Search         Image: Security & Security & Privacy       Image: Security & Search         Image: Security & Security & Privacy       Image: Security & Search         Image: Security & Security & Privacy       Image: Security & Search         Image: Security & Security & Security & Security & Search       Image: Security & Search         Image: Security & Security & S |                                  |                       |
|            |                                                                                                    |                                  |                       |
|            | Allow apps downloader                                                                                                    | d from:                          |                       |
|            | App Store                                                                                                    |                                  |                       |
|            | <ul> <li>App Store and i</li> </ul>                                                                                                    | dentified developers             |                       |
|            |                                                                                                    |                                  |                       |
|            | System software from (                                                                                                    | developer "Pulse Secure LLC" was | blocked               |
|            | from loading.                                                                                                    |                                  |                       |
|            |                                                                                                    |                                  |                       |
| $\bigcirc$ |                                                                                                    |                                  |                       |
|            | Click the lock to make cha                                                                                                    | nges.                            | Advanced ?            |
|            |                                                                                                    |                                  |                       |

Enter the same account info that has permission to install or make changes to your MAC and click Unlock and click Allow to allow Pulse Secure software to function properly

| 000 <>                                                                 | Se                                                                      | curity & Privacy                                                                                    | Q Search       |
|------------------------------------------------------------------------|-------------------------------------------------------------------------|----------------------------------------------------------------------------------------------------|----------------|
| A log                                                                  | System Pred<br>Privacy pred<br>Enter your pa<br>User Name:<br>Password: | ferences is trying to unle<br>ferences.<br>assword to allow this.<br>johndoe<br>•••••••••<br>Cancel | ock Security & |
| Allow apps dov<br>App Sto<br>App Sto<br>System softwa<br>from loading. | vnloaded from:<br>ore<br>ore and identified de<br>re from developer "F  | velopers<br>Pulse Secure LLC" was bl                                                                | ocked Allow    |
| Allow apps down<br>App Store<br>App Store                              | nloaded from:<br>e<br>e and identified deve                             | elopers                                                                                             |                |
| System software from loading.                                          | e from developer "Pu                                                    | Ilse Secure LLC" was bloo                                                                           | ked Allow      |
| Click the lock to pre                                                  | event further change                                                    | s.                                                                                                  | Advanced ?     |

## Click the Lock to secure the Security & Privacy and Close the box

| • • • |                                                    | Security & Privacy                                                                      | Q Search                                      |
|-------|----------------------------------------------------|-----------------------------------------------------------------------------------------|-----------------------------------------------|
|       | A login password ha                                | GeneralFileVaultFirewallFas been set for this userChange Fsword15 minutesIf after sleep | Privacy<br>Password<br>or screen saver begins |
|       | Show a mes ✓ Disable auto                          | sage when the screen is locked Se                                                       | t Lock Message                                |
|       | Allow apps downloa<br>O App Store<br>O App Store a | aded from:<br>nd identified developers                                                  |                                               |
|       | Click the lock to preve                            | nt further changes.                                                                     | Advanced ?                                    |

#### Click close to complete the installation

|                                                                              | 藆 Install Pulse Secure                       |  |
|------------------------------------------------------------------------------|----------------------------------------------|--|
| <ul><li>Introduction</li><li>Destination Select</li></ul>                    | The installation was completed successfully. |  |
| <ul> <li>Installation Type</li> <li>Installation</li> <li>Summary</li> </ul> | The installation was successful.             |  |
|                                                                              | The software was installed.                  |  |
| S                                                                            |                                              |  |
| Pulse Secure                                                                 | Go Back Close                                |  |

Launch the Pulse Secure Client – You will see the "S" icon on the top toolbar on the right or you can access it view the applications folder.

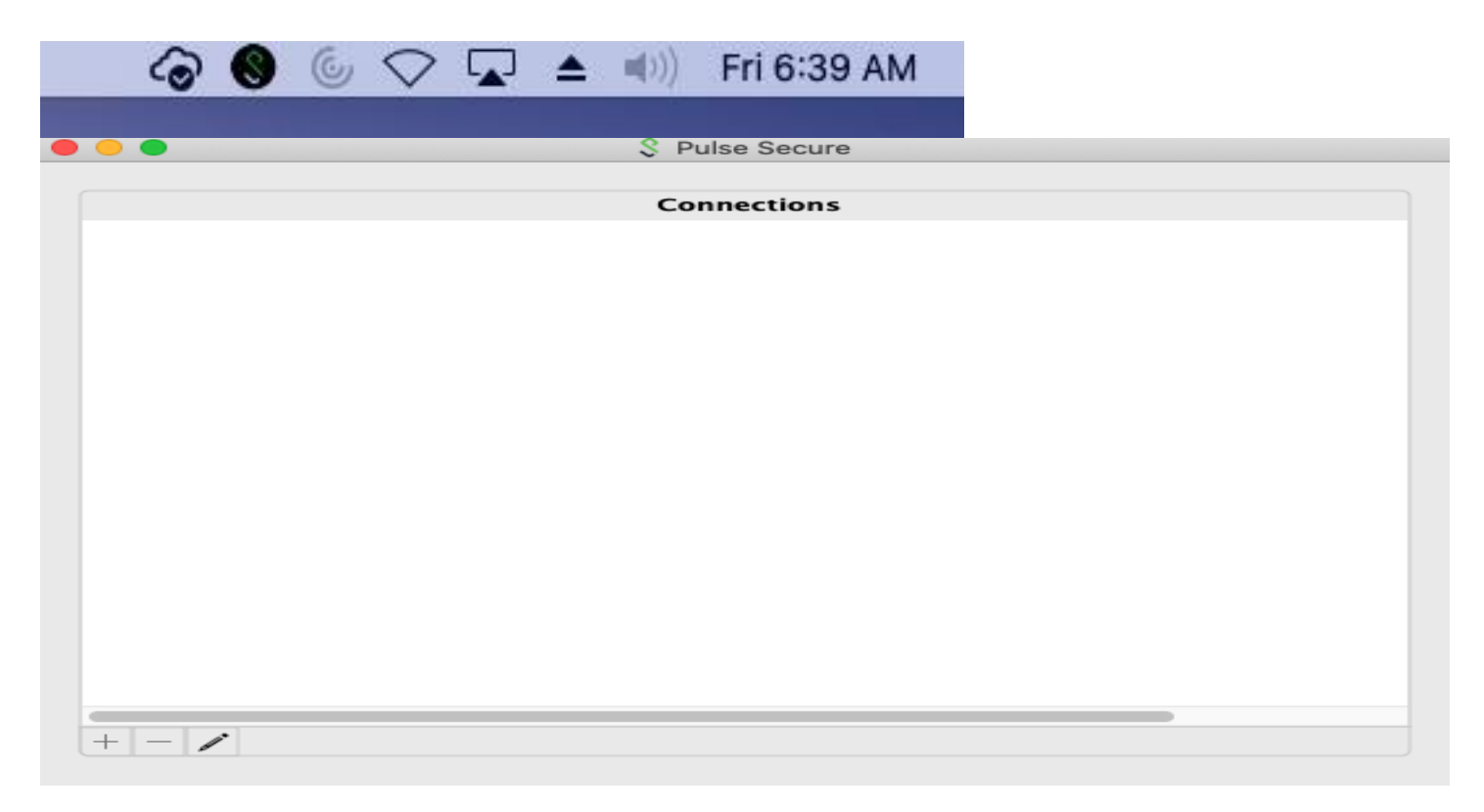

Click on the "+" sign to configure the settings and then click Add to save these settings

|       | and the second second second second second second second second second second second second second second second | The second second second second second second second second second second second second second second second s |
|-------|----------------------------------------------------------------------------------------------------|----------------------------------------------------------------------------------------------------|
| . 🧧 😑 |                                                                                                    | 😻 Junos Pulse                                                                                                  |
|       | Type:                                                                                                    | UAC or SSL-VPN                                                                                                 |
|       | Name:                                                                                                    | BMC SSL VPN                                                                                                    |
|       | Server URL:                                                                                                    | portal.bmc.org/imprivata                                                                                       |
|       | Co                                                                                                    | nnect Cancel Add                                                                                               |
|       |                                                                                                    |                                                                                                    |
|       |                                                                                                    |                                                                                                    |
|       |                                                                                                    |                                                                                                    |
|       |                                                                                                    |                                                                                                    |
|       |                                                                                                    |                                                                                                    |
|       |                                                                                                    |                                                                                                    |
|       |                                                                                                    |                                                                                                    |
|       |                                                                                                    |                                                                                                    |
|       |                                                                                                    |                                                                                                    |
|       |                                                                                                    |                                                                                                    |
| + - / |                                                                                                    |                                                                                                    |

R-Click on the "BMC SSL VPN" connection to start Pulse and click connect

| Disconnecte | Connect<br>Suspend<br>Extend Session<br>Remove Override (return to automatic control)<br>Remediation Info<br>Advanced Connection Details<br>Select Server URL<br>Edit | 発丁<br>第0<br>第1<br>第 <b>日</b><br>第日 |
|-------------|----------------------------------------------------------------------------------------------------|------------------------------------|
|             | Delete Forget Saved Settings                                                                                                    | 38 F                               |

Enter your BMC credentials that you to log into the BMC computers and click Connect

| 000 \$1       | BMC SSL VPN    |
|---------------|----------------|
| User Name:    | johndoe        |
| Password:     | •••••          |
| Save settings | Cancel Connect |

Enter your Imprivata token code, On your cell phone open the Imprivata Single Sign-on App and enter the code provide (Please contact the BMC Service Desk for access)

| 0                 | S BINC SSL VEN               |
|-------------------|------------------------------|
| Secondary User N  | lame:                        |
| johndoe           |                              |
|                   |                              |
| Please enter your | secondary token information: |

You are now connected to BMC network via the Pulse Secure VPN client

|                                  | \$ BMC SSL VPN            |                   |
|----------------------------------|---------------------------|-------------------|
| Connect to: BMC SSL VPN          |                           |                   |
| Connecting                       |                           |                   |
| !                                |                           |                   |
|                                  |                           | Cancel            |
| See arrow next to pulse on the t | op tool bar on the right. |                   |
| (                                | A S                       | 📥 🛋 )) Fri 7:07 A |

Open Safari and browse to citrix.mybmc.org and log into Citrix Storefront with your BMC credentials

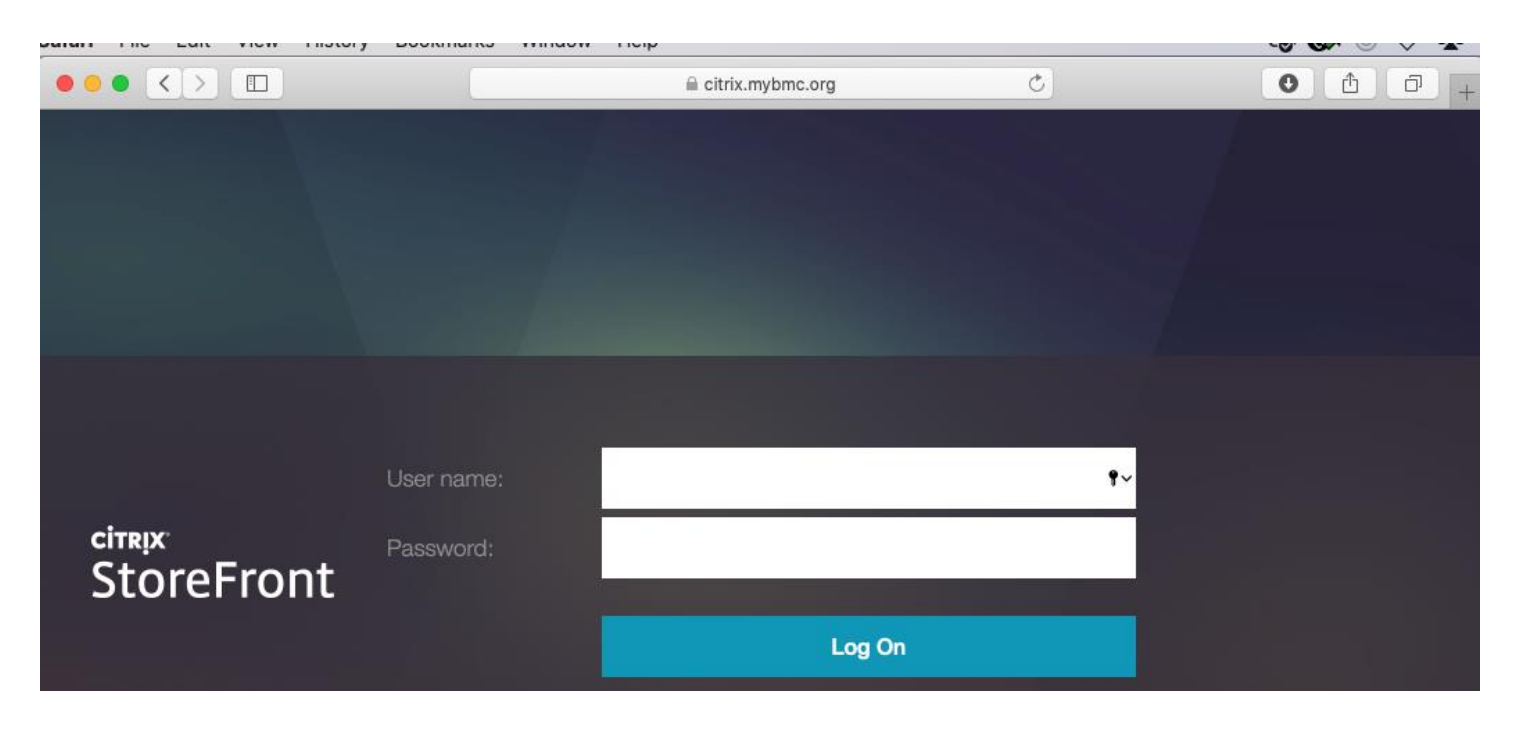

You can now access your Citrix apps

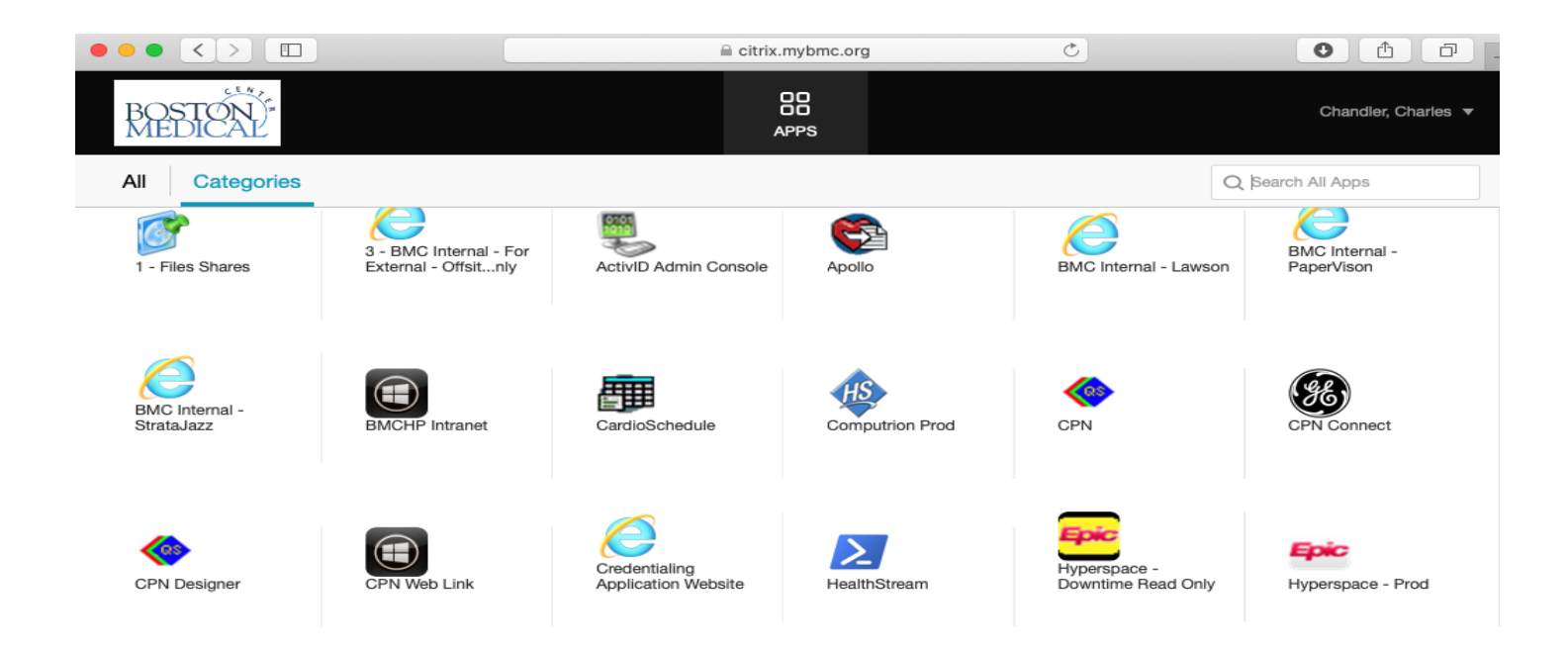

Open your preferred browser on the Mac OS, (note – with the new version of Chrome when opening a Citrix app, it will open directly without downloading an ICA client file which you will have to open to connect to the Citrix app when using with Safari.

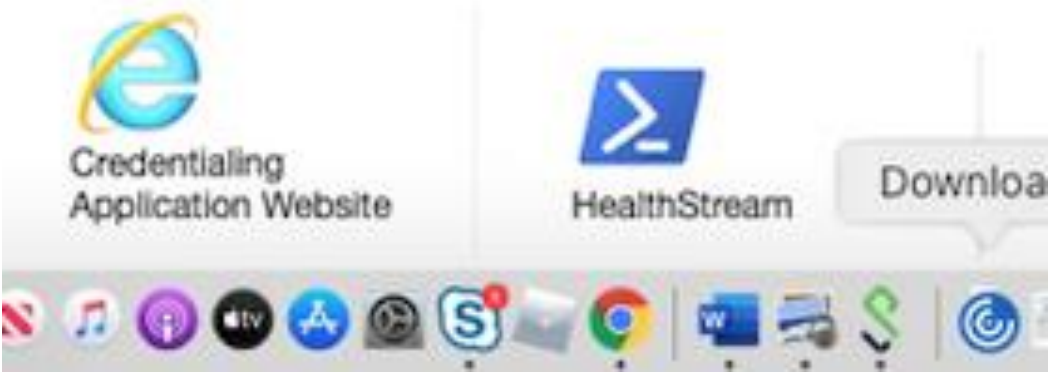

When you double click on the blue Citrix ICA file, it will then launch your Citrix app using Safari.

Chrome: Browse to citrix.mybmc.org his will be redirected to the new Citrix URL. Select Detect Receiver.

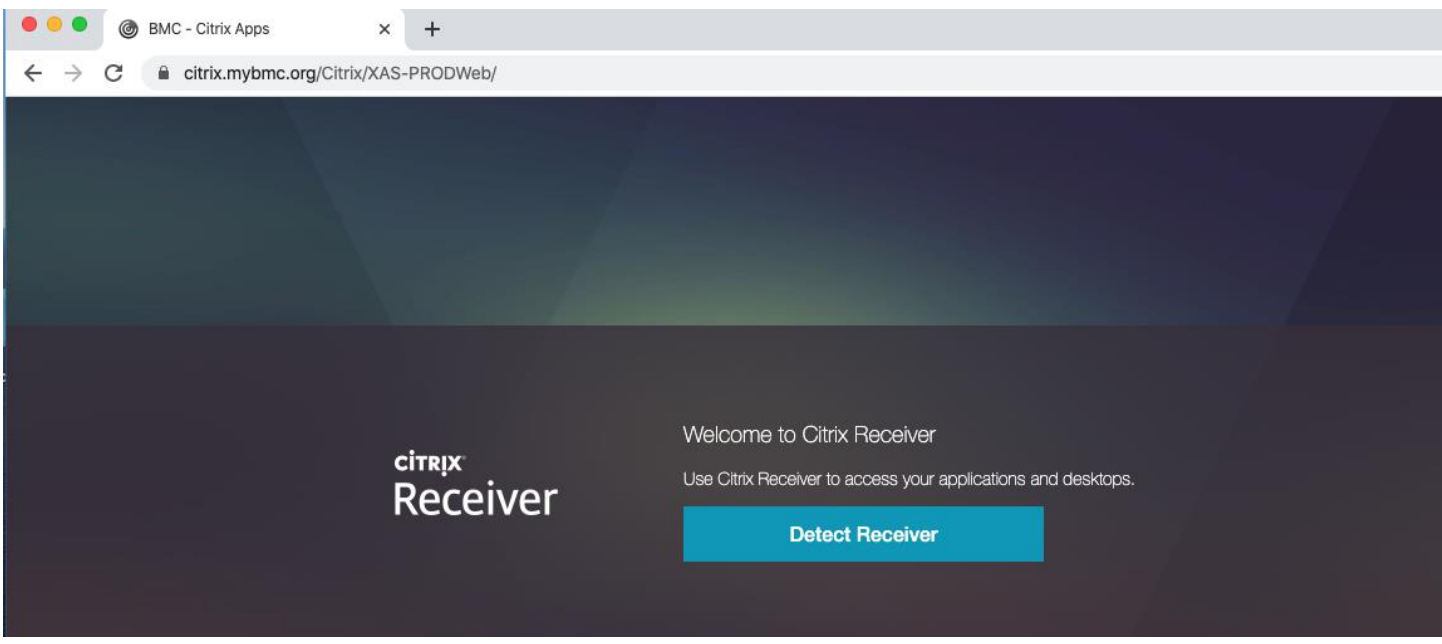

Select Open Citrix Workspace Launcher and then click open. Click the check box "Always open these types if links in the associated app and "open Citrix Receiver app".

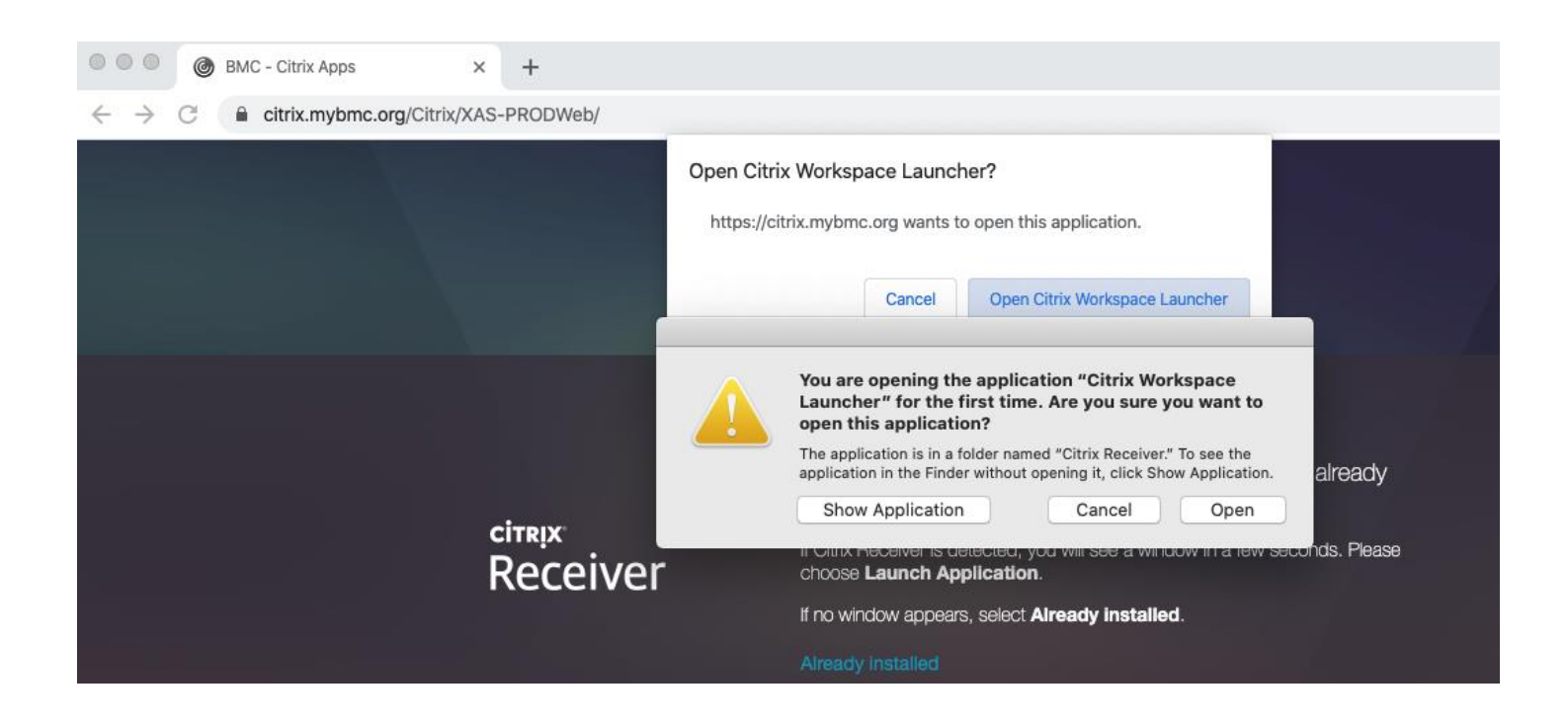

#### You may need to click on "Already Installed" to bring up the login box

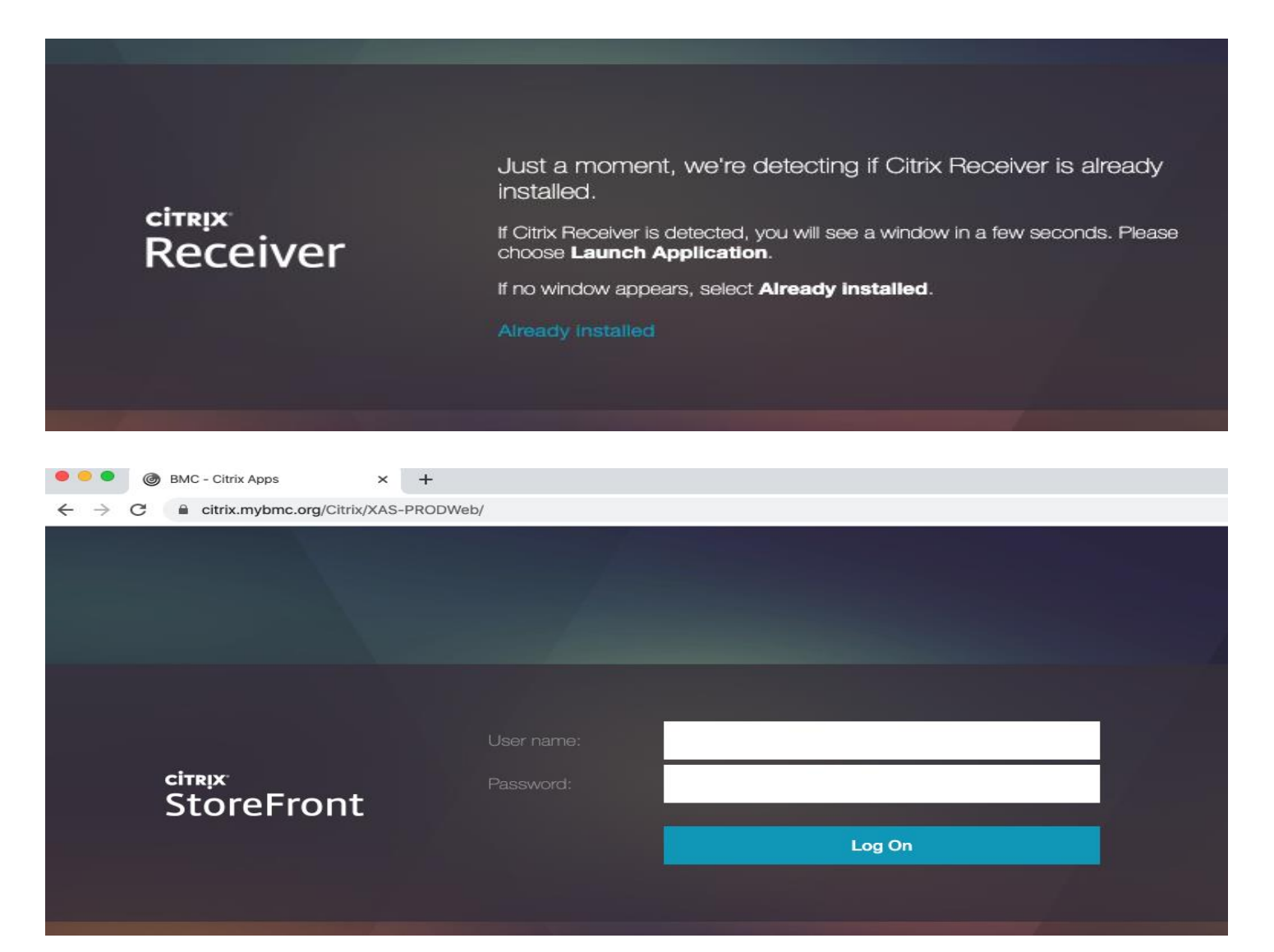

|                 |             |           |         |       | e  | - W |
|-----------------|-------------|-----------|---------|-------|----|-----|
|                 |             | Save pass | word?   |       |    | ×   |
|                 |             | Username  | Johndoe |       |    | •   |
|                 |             | Password  | •••••   | ••••• | •  | o   |
|                 |             |           | [       | Never | Sa | ve  |
| 1<br>Playground | 4<br>XASMGT |           |         |       |    |     |

.

On first launch of a Citrix app, the ICA client file will down load, click the up arrow and select "Always Open files of this Type" to save this setting. You can now click on any Citrix double click on any Citrix app to open it.

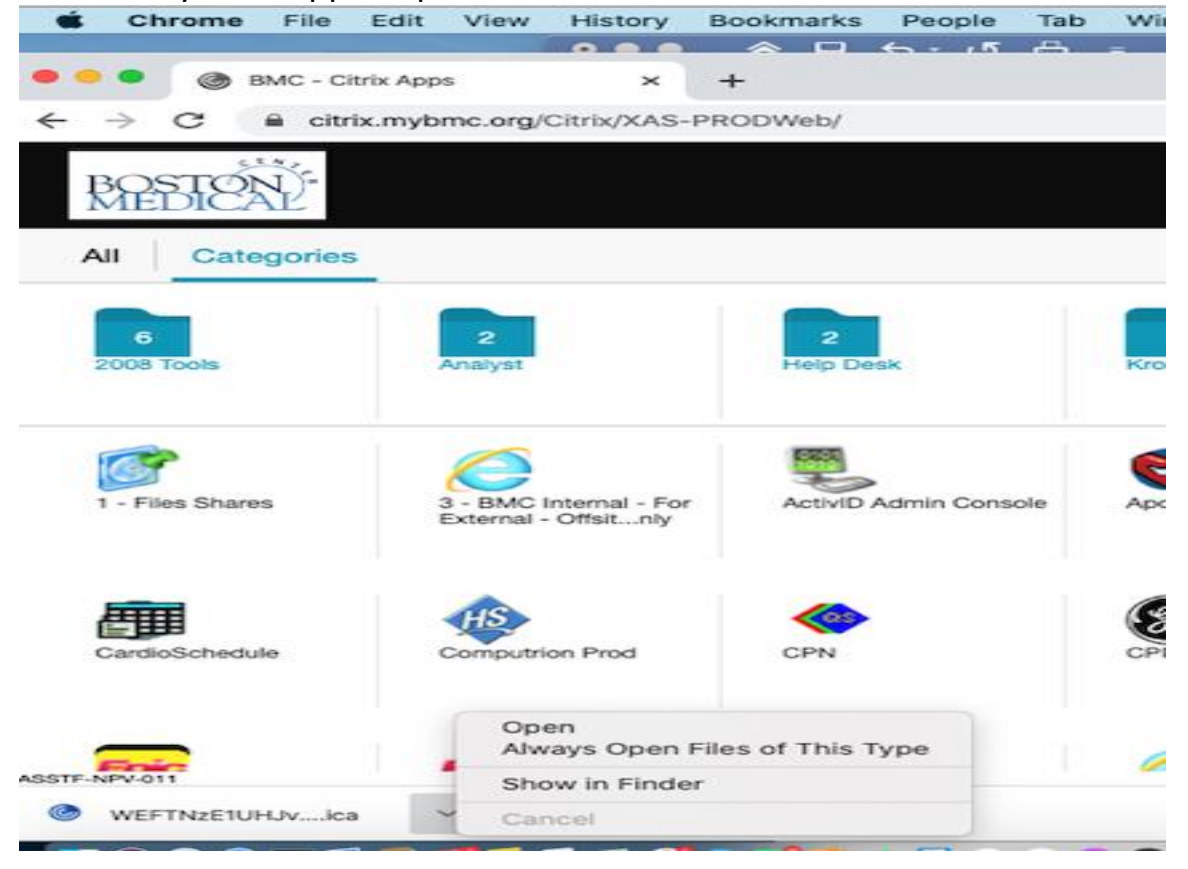

You can disconnect form the VPN client by clicking on Pulse icon selecting BMC SSL VPN, then disconnect

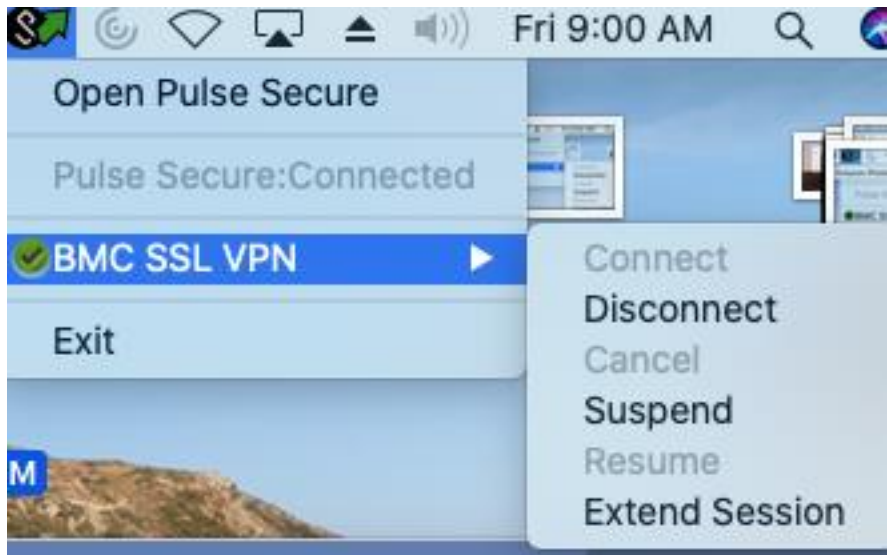